## Содержание

| Настройки датасета |   |
|--------------------|---|
| Источник           |   |
| Показатели         |   |
| Столбцы            | 3 |
| Расчетные столбцы  | 4 |
| Настройки          | 4 |

# Настройки датасета

Каждый датасет после создания можно изменить. У выбранного датасета в столбце **Действия** выбираем значок карандаша.

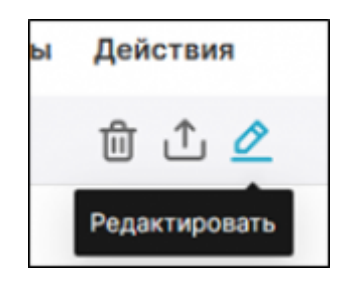

# Источник

На вкладке **Источник** можно просмотреть текущий источник данных. Редактирование на вкладке защищено от случайного изменения. (См. подробнее Изменение датасета на произвольный SQL-запрос)

| источник    | ПОКАЗАТЕЛИ 🚺          | СТОЛБЦЫ 🧐 РАСЧЁТНЫЕ       | столбцы 1 настройки |          |           |
|-------------|-----------------------|---------------------------|---------------------|----------|-----------|
| Нажмите н   | а замок, чтобы выполн | ить изменения.            |                     |          |           |
| О Физичес   | ский (таблица или п   | редставление) 🔘 Виртуальн | ый (SQL)            |          |           |
| PHYSICAL 0  |                       |                           |                     |          |           |
| БАЗА ДАННЫХ | t.                    |                           |                     |          |           |
| oracle D    |                       |                           |                     |          |           |
| CXEMA       |                       |                           |                     |          |           |
|             |                       |                           |                     |          |           |
| ТАБЛИЦА     |                       |                           |                     |          |           |
| IdStelept   |                       |                           |                     |          |           |
|             |                       |                           |                     |          |           |
|             |                       |                           |                     | отменить | СОХРАНИТЬ |

# Показатели

На вкладке **Показатели** можно настроить показатели (метрики) датасета. Метрики используются для выполнения операций с набором данных (т.е. применяются более чем к одной строке), например, с агрегатными функциями в Pivot-таблицах.

Чтобы добавить показатель нажмите кнопку **▲ СОКЛИТЬ ВИЛЬТР**. В новой строке в поле **Показатель** введите название метрики, которое будет отображаться в списке. В поле **Метка** введите название, которое будет отображаться в конструкторе графика. **Выражение SQL** должно содержать агрегатные или иные функции. Корректность выражения не проверяется в данном окне. Слева по нажатию на **>** у каждой метрики можно раскрыть область дополнительных параметров, ввести описание, формат вывода данных, информацию об оценке данных и предупреждающее сообщение (появляется в поле выбора метрики в конструкторе графиков). Чтобы удалить строку с метрикой, нажмите справа <sup>©</sup>.

|                       |               |   | N3MEHEHO 0            |
|-----------------------|---------------|---|-----------------------|
| Показатель : Метка :  | Выражение SQL |   | Изменено              |
| <new metric=""></new> | 1             | Û | ДЕТАЛИ СЕРТИФИКАЦИИ 🛛 |
|                       |               |   | Детали сертификации   |
| ОПИСАНИЕ              |               |   | WARNING 0             |
| Описание              |               |   |                       |
| OPMAT D3              |               |   |                       |
| %y/%m/%d              |               |   |                       |

# Столбцы

Вкладка Столбцы содержит описание столбцов, определенные таблицей или SQL-запросом источника. Таблица Данных содержит <u>тип данных</u> столбца (например, integer, float, variable character, timestamp и т.д.), это поле не редактируемое. Столбец Содержит дату/время указывает, что данные содержать дату или время в каком-либо формате (date, time, timestamp и т.д.). Флаг Фильтрующийся разрешает включать столбец датасета в фильтр на графиках/дашбордах. Флаг Измерение указывает, можно ли по данному столбцу применять «GROUP BY» в запросе, то есть можно ли группировать в pivot-таблицах.

|   |                      |                   |                               | 8 0                 | ИНХРОНИЗИРОВАТЬ С  | тольцы из ист | гочни |
|---|----------------------|-------------------|-------------------------------|---------------------|--------------------|---------------|-------|
|   | Столбец :            | Таблица Данных 💠  | Содержит<br>дату /<br>время : | Default<br>datetime | Фильтрующийся<br>: | Измерение     |       |
| • | duration_waiting_sec | INTEGER           |                               |                     | <b>v</b>           | <b>~</b>      | ŵ     |
| • | type_call_name       | VARCHAR(30 CHAR)  |                               |                     | <b>v</b>           | <b>~</b>      | ۵     |
| • | client               | VARCHAR(50 CHAR)  |                               |                     |                    | <b>~</b>      | ŵ     |
| • | employee             | VARCHAR(100 CHAR) |                               |                     |                    | <b>~</b>      | ŵ     |
| • | window               | VARCHAR(100 CHAR) |                               |                     |                    | <b>~</b>      | ŵ     |
|   | tune call            | INTEGER           |                               |                     |                    |               | ÷     |

У каждого столбца датасета можно настроить дополнительный параметры, нажав на стрелку • :

- Метка отображаемое название столбца в графиках (там можно переопределить)
- Описание краткое описание столбца, появляется при наведении курсора
- Формат datetime если у столбца выставлен флаг Содержит дату/время, то дата и время будут преобразовываться для вывода по заданному формату. Формат задается в соответствии с форматом Python (например, %m-%d-%Y= 02-27-2020).

| Столбец :                                | Таблица Данных 💠 | Содержит<br>дату /<br>время : | Default<br>datetime | Фильтрующийся<br>: | Измерение |
|------------------------------------------|------------------|-------------------------------|---------------------|--------------------|-----------|
| <ul> <li>duration_waiting_sec</li> </ul> | INTEGER          |                               |                     |                    | ~         |
| METKA                                    |                  |                               |                     |                    |           |
| Метка                                    |                  |                               |                     |                    |           |
| ОПИСАНИЕ                                 |                  |                               |                     |                    |           |
| Описание                                 |                  |                               |                     |                    |           |
| ΦΟΡΜΑΤ DATETIME                          |                  |                               |                     |                    |           |
| %Y/%m/%d                                 |                  |                               |                     |                    |           |

### Расчетные столбцы

Вкладка **Расчётные столбцы** содержит столбцы, которые автор датасета может сам задать. Эти столбцы физически не хранятся ни в базе данных, ни в superset, они вычисляются "на лету" при выполнении SQL-запроса. Настройки у расчетных столбцов такие же, как и на вкладке Столбцы, однако добавляются поля **Выражение SQL** и **Тип данных**. Например, из двух значений физических столбцов *client* и *employee* нужно получить одну строку с помощью их конкатенации, тогда расчётный столбец будет задан следующим образом, в **Выражение SQL** прописываем соответствующие операторы, Метка будет определять понятное название на русском языке, а в поле **Таблица данных** (прим. тип данных) выбираем типа *string*.

| client_employe     Image: Client_employed     Image: Client_employed       bb/PAKEHИE SQL     OПИСАНИЕ       1 client    *, *    employed     OПИСАНИЕ       Oписание     Oписание       TASЛИЦА ДАННЫХ | Таблі<br>Столбец : Данн    | ица Содерж<br>ых : /время | кит дату Del<br>; dat | fault<br>tetime : | Фильтрующийся | Измерение<br>; |   | метка              |
|----------------------------------------------------------------------------------------------------|----------------------------|---------------------------|-----------------------|-------------------|---------------|----------------|---|--------------------|
| BMPAKEHVE SQL     OTIVCAHVE       1 client [] ', ' [] employed     OTIVCAHVE       TASJNULA DAHVBAX     OTIVCAHVE                                                                                       | client employe             |                           |                       |                   |               |                | - | Клиент и сотрудник |
| 1     client    ', '    employed       TASJULI ZAME                                                                                                    | chericampioye              |                           |                       |                   | -             | -              |   | ОПИСАНИЕ           |
| таблица данных                                                                                                    | 1 client    '. '    employ | ed                        |                       |                   |               |                |   | Описание           |
| 070110                                                                                                    |                            |                           |                       |                   |               |                |   | таблица данных     |
| STRING                                                                                                    |                            |                           |                       |                   |               |                |   | STRING V           |

# Настройки

На вкладке **Настройки** можно изменить описание датасета, время обновления данных, часовой пояс для смещения времени относительно UTC, владельцев (пользователей, которые могут изменять датасет).

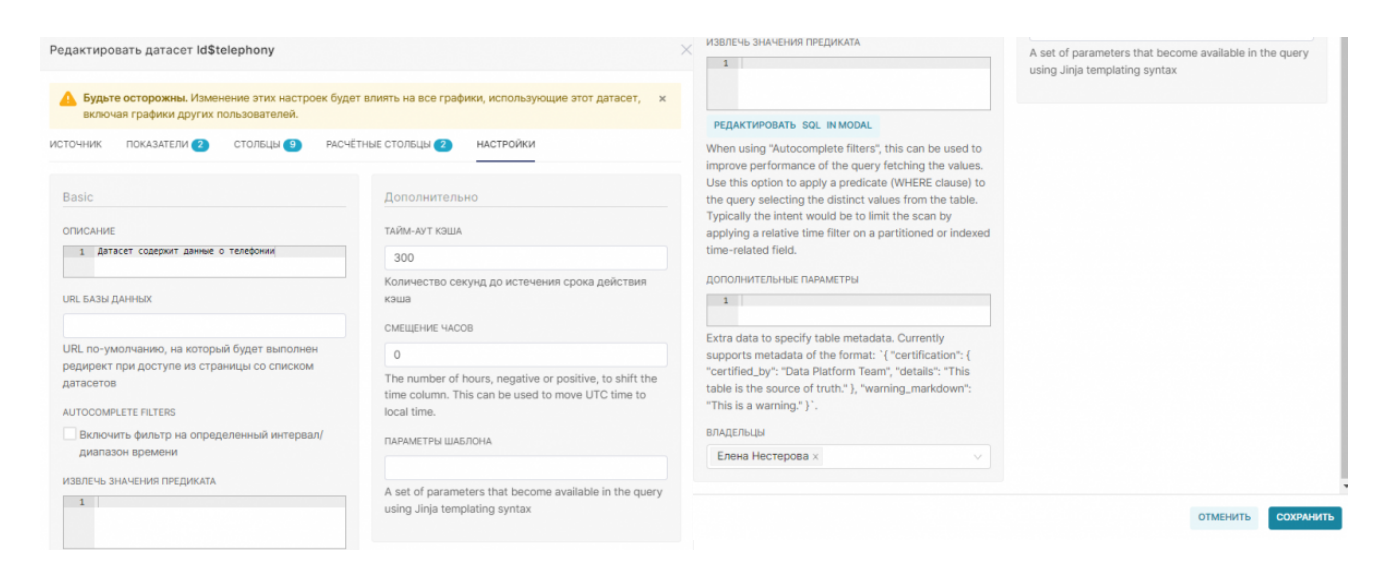

#### From: https://kb.nstu.ru/ - База знаний НГТУ НЭТИ

Permanent link: https://kb.nstu.ru/superset:work\_in\_superset:datasets:dataset\_settings?rev=1690774147

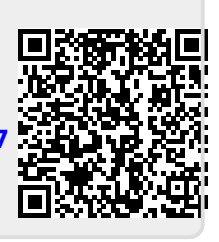

Last update: 2023/07/31 10:29